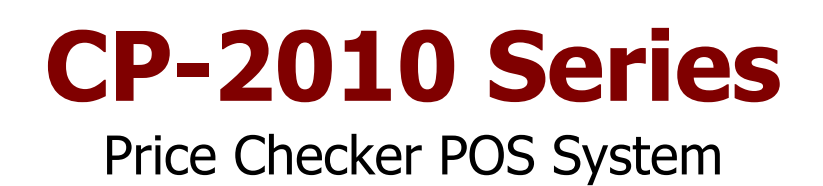

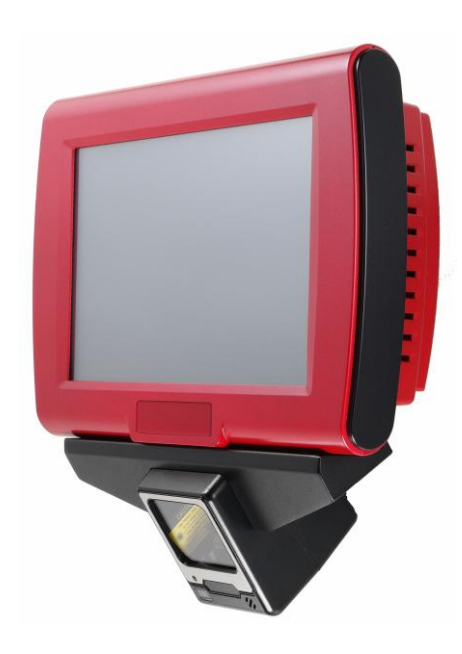

**User Manual** 

Before installing and operating the unit, please read this user manual thoroughly and retain for reference.

Ver 1.0\_2011/04/11

## How to Use This Manual

This manual contains information to set up and use the CP-2010. In addition, instructions are included for added hardware, software, upgrades, and optional items.

- **Chapter 1** An introduction to what you find in the CP-2010 and an overview of product specifications, appearance, and interface.
- **Chapter 2** Detailed installation information for the base unit and upgrades, including the CPU Module, HDD and SD card.
- **Chapter 3** Mounting procedures for optional devices, such as wall mount kit.
- **Chapter 4** CP-2010 carry board diagrams, locations of jumpers, and connectors.
- **Chapter 5** Installation instructions for the MSTI video driver, audio, LAN and touch screen tools.

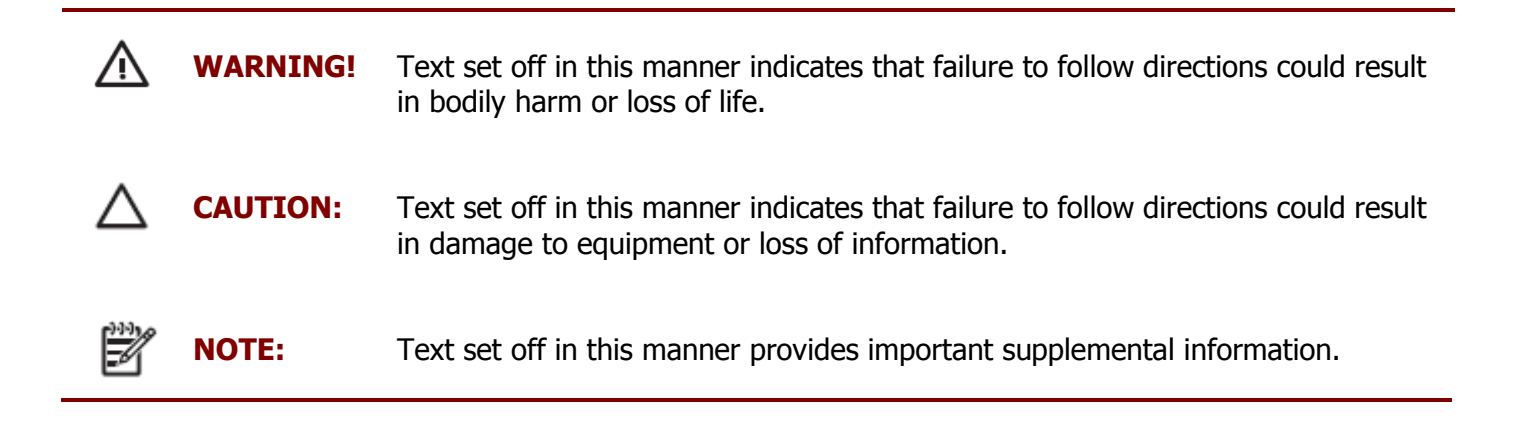

# Federal Communications Commission (FCC) Notice

This equipment has been tested and found to comply with the limits for a Class A digital device, pursuant to Part 15 of the FCC Rules. These limits are designed to provide reasonable protection against harmful interference in a residential installation.

This equipment generates, uses, and can radiate radio frequency energy and, if not installed and used in accordance with the instructions, may cause harmful interference to radio communications. However, there is no guarantee that interference will not occur in a particular installation. If this equipment does cause harmful interference to radio or television reception, which can be determined by turning the equipment off and on, the user is encouraged to try to correct the interference by one or more of the following measures:

- Reorient or relocate the receiving antenna.
- Increase the separation between the equipment and the receiver.
- Connect the equipment to an outlet on a circuit different from that to which the receiver is connected.
- Consult the dealer or an experienced radio/TV technician for help.

**NOTE:** Shielded interconnect cables and shielded AC power cables must be employed with this equipment to insure compliance with pertinent RF emission limits governing this device. Changes or modifications not expressly approved by the system's manufacturer could void the user's authority to operate the equipment.

This device complies with Part 15 of the FCC Rules. Operation is subject to the following two conditions:

- 1. This device may not cause harmful interference.
- 2. This device must accept any interference received, including interference that may cause undesired operation.

# Copyright

The information in this guide is subject to change without prior notice.

The manufacturer shall not be liable for technical or editorial errors or omissions contained herein, nor for incidental or consequential damages resulting from the furnishing, performance, or use of this material.

This manual contains information protected by copyright. No part of this manual may be photocopied or reproduced in any form without prior written consent from the manufacturer.

The software described in this guide is furnished under a license agreement or nondisclosure agreement. The software may be used or copied only in accordance with the terms of the agreement.

Product names mentioned herein may be trademarks and/or registered trademarks of their respective companies.

© 2010 All rights reserved. First Edition June 2010

### **Patents**

Certificate No.: 01328466 (ROC patent) Patents pending (European Union, Mainland China and USA)

## Precautions

- 1. Please read these safety instructions carefully.
- 2. Keep this User Manual for later reference.
- 3. Disconnect this equipment from the AC outlet before cleaning. Do not use liquid or spray detergent for cleaning. Use only a moistened sheet or cloth.
- 4. For pluggable equipment, the socket outlet should be installed near the equipment and should be easily accessible.
- 5. Avoid humidity and moisture.
- 6. Install equipment on a stable surface.
- 7. Do not leave this equipment running in an enclosed or non-air-circulated environment, nor store in temperatures above 60°C. Such conditions may damage the equipment.
- 8. Ventilation openings on the unit are for air circulation and protect the equipment from overheating. DO NOT COVER THE OPENINGS.
- 9. Check the voltage of the power source before connecting the equipment to the power outlet.
- 10. Place the power cord so that it will not be stepped on. Do not place anything over the power cord. The power cord must be rated for the product and for the voltage and current marked on the product's electrical ratings label. The voltage and current rating of the cord should be greater than the voltage and current rating marked on the product.
- 11. All cautions and warnings on the equipment should be noted.
- 12. If the equipment is not used for a long time, disconnect the equipment from the power outlet to avoid damage.
- 13. Never allow any liquid into ventilation openings. This could cause fire or electrical shock.
- 14. Never open the equipment. For safety reasons, qualified service personnel should only open the equipment.
- 15. If one of the following situations may arise, get the equipment checked by qualified service personnel:
  - a. The power cord or plug is damaged.
  - b. Liquid has penetrated the equipment.
  - c. The equipment has been exposed to moisture.
  - d. The equipment does not work well or you cannot get it work according to the user manual.
  - e. The equipment has been dropped and damaged.
  - f. The equipment has obvious signs of damage.

WARNING!

Not intended for outdoor use.

**CAUTION:** Danger of explosion if battery is incorrectly replaced. Replace only with same type, and discard used batteries according to manufacturer's instructions.

# Contents

| Chapter 1 Introduction                      | 1  |
|---------------------------------------------|----|
| Features                                    | 1  |
| Specifications                              | 1  |
| Package Contents                            | 2  |
| Base System and Options                     | 3  |
| Dimensions                                  | 4  |
| Connector Panel                             | 5  |
| Chapter 2 Standard Hardware and Upgrades    |    |
| Precautions                                 |    |
| Removing Scanner Module                     |    |
| Opening Bottom Covers                       |    |
| CPU Module Replacement                      |    |
| SATA Hard Disk Replacement                  |    |
| Chapter 3 Ontional Components               |    |
| Wall Mount Swing Arm Kit Installation       | 14 |
|                                             |    |
| Chapter 4 CP-2010 Carry Board Configuration |    |
| Jumper and Connector Locations              |    |
| Connector Pin Assignments                   |    |
| Jumper Settings                             |    |
| Chapter 5 Software Setup                    | 20 |
| Driver Software List                        | 20 |
| MSTI Graphics Driver Installation           |    |
| Audio Driver Installation                   |    |
| Ethernet Driver Installation                |    |
| Abon Touch Screen Driver Installation       |    |

# **Chapter 1** Introduction

#### **Features**

| • | 8.9 inch   | TFT to | ouch screen |
|---|------------|--------|-------------|
| • | 0.9 111011 | ILLU   | Juch Screer |

- Fanless operation
- 75mm VESA compatible installation
- Ideal for price checking, verification or stock checking
- IP65 sealed front touch panel
- 2 x COM, 4 x USB, 1 x SD
- RoHS compliant

# **Specifications**

| CP-2010 System Configu | ration                                                                                                    |
|------------------------|----------------------------------------------------------------------------------------------------|
| CPU (SOC)              | MSTI PMX-1000 (Vortex86MX)1GHz, 4KB SDRAM inside                                                                     |
| Cash Memory            | 256K 2nd Level Cache Memory                                                                                          |
| System Memory          | 512MB DDR2 SDRAM on board                                                                                            |
| SD Memory              | Supports 1 x SD memory card slot (optional)                                                                          |
| HDD                    | 1 x internal 2.5 inch 160GB SATA hard disk drive                                                                     |
| Power                  | 1 x external 40W 12VDC power adapter (100~240VAC, 50~60Hz, 3.3A)                                                     |
| OS Support             | Windows <sup>®</sup> XP Pro Embedded / WEPOS <sup>®</sup> / Windows <sup>®</sup> POS Ready 2009 / Linux <sup>®</sup> |
| LCD Touch Panel        |                                                                                                    |
| Resolution Size        | 8.9 inch TFT LCD / 1024 x 600                                                                                        |
| Brightness             | 200cd/m <sup>2</sup>                                                                                                 |
| Touch Screen Type      | 5-wire resistive touch with RS-232 interface (optional)                                                              |
| I/O Ports              |                                                                                                    |
| USB Ports              | Supports 4 USB 2.0 ports for future expansion (Rear x 4)                                                             |
| Serial Ports           | 2 x external: COM1, COM3 (D-SUB) pin 9 RI/5V/12V selected by jumper 1 x internal: COM2 for touch screen              |
| Parallel Port          | 1 x bi-directional parallel port (D-SUB25)                                                                           |
| LAN Port               | 1 x Giga LAN (10/100/1000Mbps Base-T), RJ45 connector                                                                |
| Speaker                | 2 x internal stereo 2W speakers                                                                                      |
| A-50M Omni-directional | Scanner                                                                                                    |
| Light Source           | 650nm visible laser diode (VLD)                                                                                      |
| Depth of Field         | 0-200mm (UPC/EAN 100%, PCS=90%)                                                                                      |
| Scan Lines             | 20                                                                                                    |

| Scan Pattern           | 5 directions of scan field                                                                       |
|------------------------|--------------------------------------------------------------------------------------------------|
| Scan Rate              | 1,200 scans per second                                                                           |
| Minimum Bar Width      | 5mil @ PCS=90%                                                                                   |
| Interface              | USB                                                                                              |
| A-52M 2D Imagine Scan  | ner                                                                                              |
| Aiming Element         | 650nm visible laser diode (VLD)                                                                  |
| Optical System         | 640 x 480 pixels (VGA type CCD)                                                                  |
| Field of View          | 32.2° (horizontal); 24.5° (vertical)                                                             |
| Resolution             | 6.67 mil (PDF 417), 5mil (Code 39)                                                               |
| Print Contrast         | 30% @ UPC/EAN 100%                                                                               |
| Image Format           | BMP, TIFF, JPEG                                                                                  |
| Interface              | USB                                                                                              |
| Mechanics and Environm | ent                                                                                              |
| Construction           | Plastic housing and metal                                                                        |
| Dimensions             | CP-2010 with A-50M :270(L) x 269(W) x 93(D) mm<br>CP-2010 with A-52M :270(L) x 269(W) x 82(D) mm |
| Housing Color          | Red/Black, Silver/Black                                                                          |
| Net Gross Weight       | 1.8 Кд                                                                                           |
| Operating Temperature  | 0 °C ~ 40 °C                                                                                     |
| IP65                   | IP65 sealed front touch panel                                                                    |
| EMI/Safety             | CE, FCC, RoHS                                                                                    |

# **Package Contents**

The following items come standard with the CP-2010:

| CP-2010 System                                 |                                   | Power Adaptor |  |
|------------------------------------------------|-----------------------------------|---------------|--|
| Utility and Main<br>Board Chipset<br>Driver CD | Driver O<br>Wall Mount POS series | AC Power Cord |  |

Wall Mount Swing Arm Kit (optional)

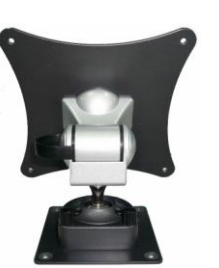

|--|

### **Base System and Options**

Before you begin, take a few moments to become familiar with the CP-2010.

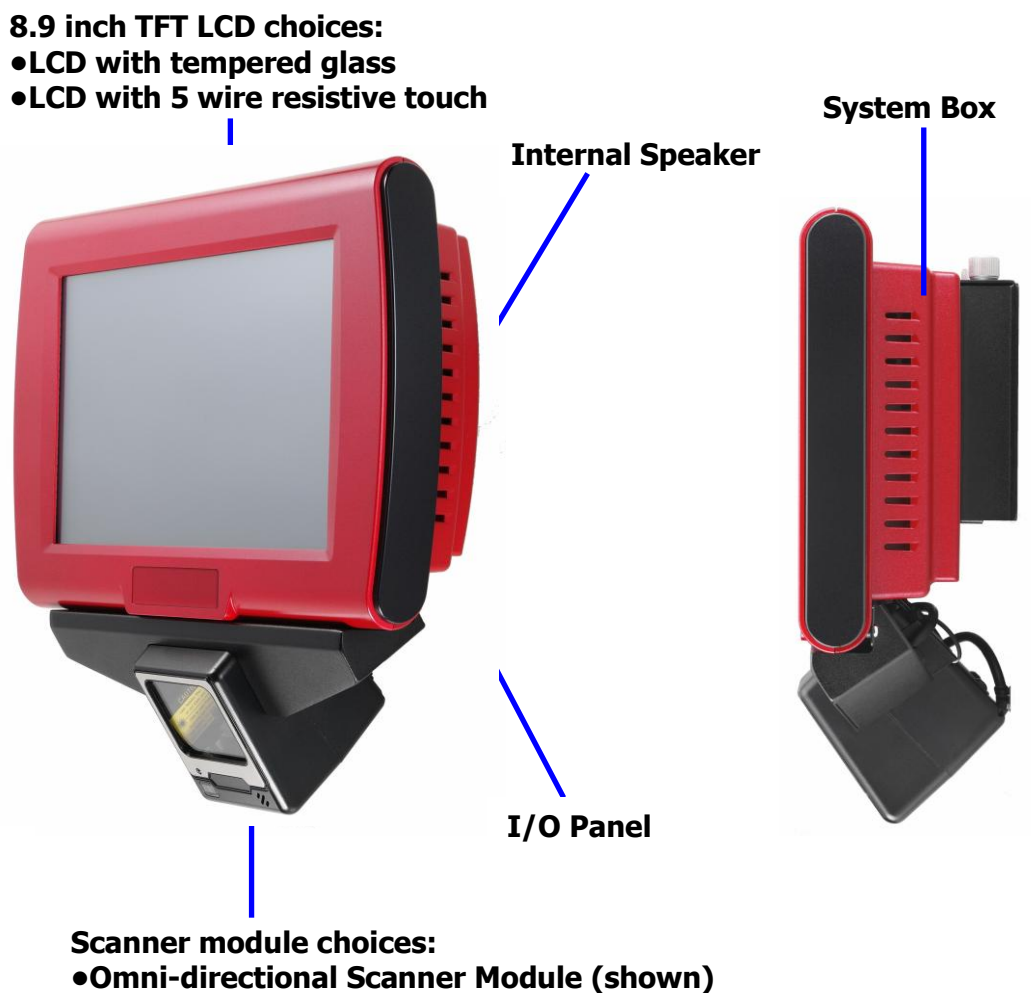

•2D Image Scanner Module

# Dimensions

(Unit: mm)

#### **CP-2010 and A-50M Dimensions**

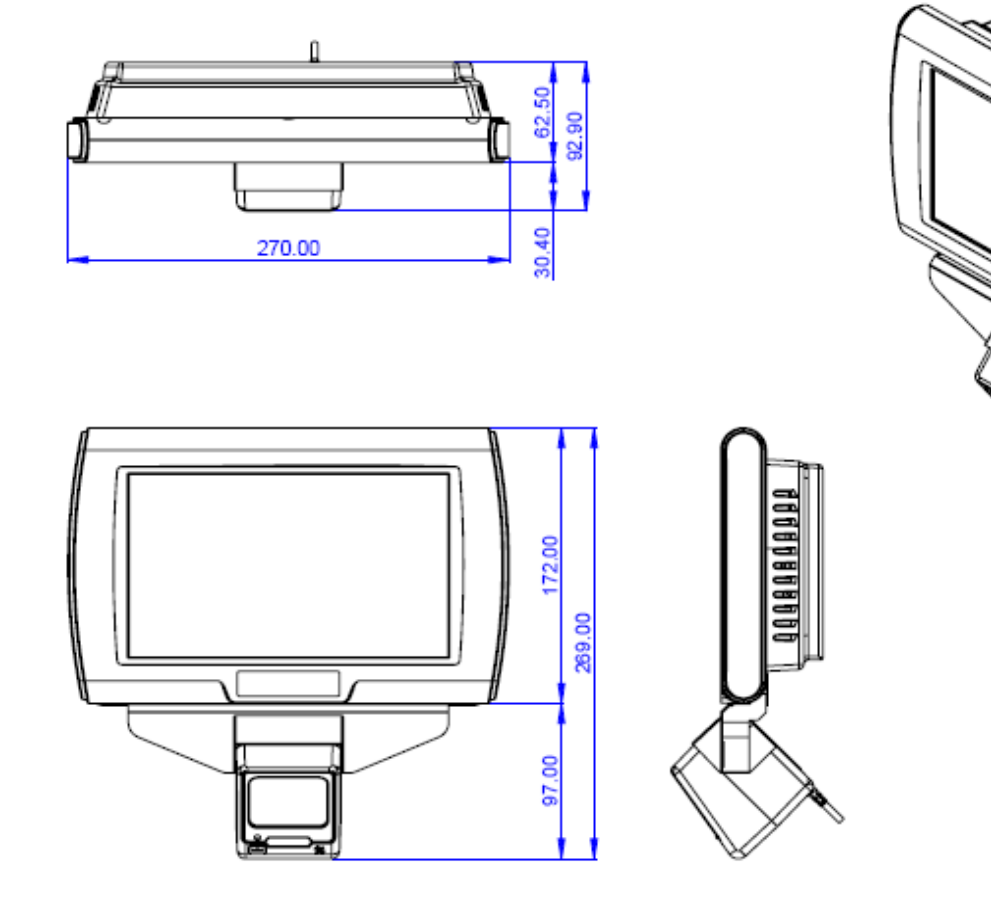

#### **CP-2010 and A-52M Dimensions**

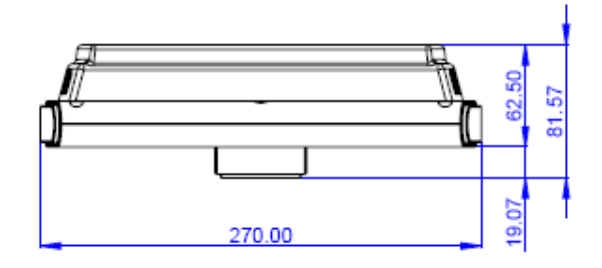

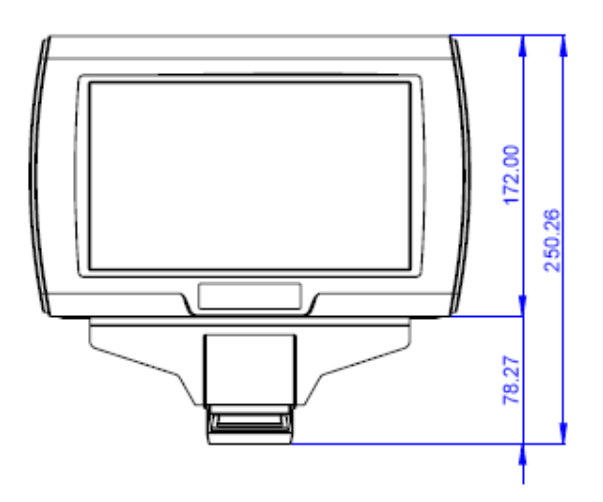

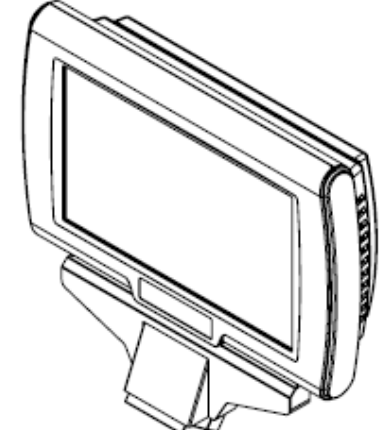

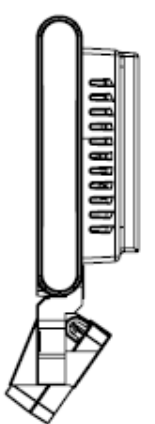

## **Connector Panel**

The CP-2010's primary connector panel is located at the rear.

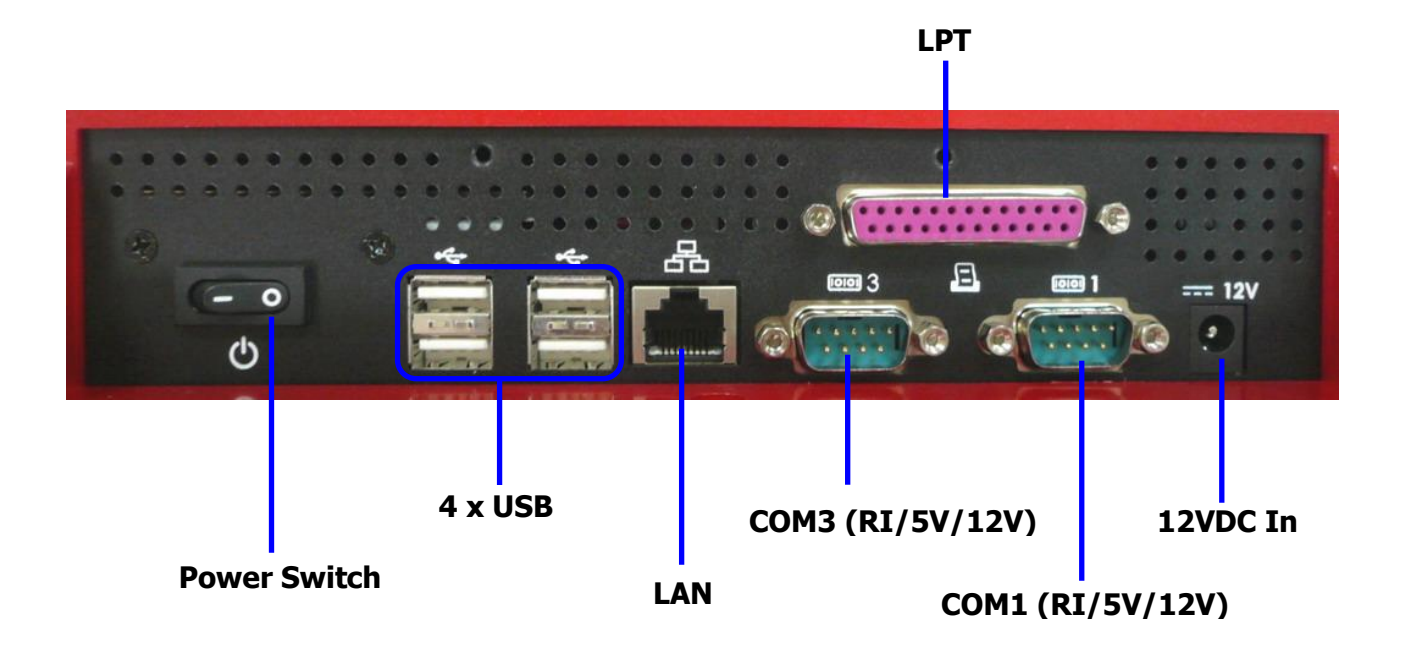

# **Chapter 2 Standard Hardware and Upgrades**

### **Precautions**

Before performing hardware changes, be sure to carefully read all of the applicable instructions, cautions, and warnings in this guide.

尒 WARNING! To reduce the risk of personal injury from electrical shock, hot surfaces, or fire: Disconnect the power cord from the wall outlet and allow the internal system components to cool before touching. Do not plug telecommunications or telephone connectors into the network interface controller receptacles. Do not disable the power cord grounding plug. The grounding plug is an important safety feature. Plug the power cord in a grounded (earthed) outlet that is easily accessible at all times. **CAUTION:** Static electricity can damage the electrical components of the computer and/or optional equipment. Before beginning these procedures, ensure that you are discharged of static electricity by briefly touching a grounded metal object. When the computer is plugged into an AC power source, voltage is always applied to the main board. You must disconnect the power cord from the power source before opening the unit to prevent damage to internal components.

# **Removing Scanner Module**

- 1. Turn off the system power properly through the operating system, then turn off any external devices.
- 2. Disconnect the power cord from the power outlet and disconnect any external devices.

**CAUTION:** Regardless of the power-on state, voltage is always present on the main board as long as the system is plugged into an active AC outlet. You must disconnect the power cord to avoid damage to the internal components of the system.

3. For easier access, place the main unit face down, and disconnect the scanner's USB cable from the CP-2010 USB port.

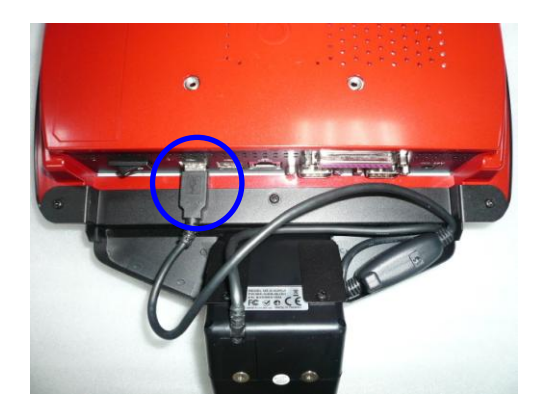

**WARNING!** To avoid scratching the panel while dismantling the system, first place a piece of cloth or cushion on your work surface.

4. Loosen the three scanner retaining screws as shown, and lift off the scanner module.

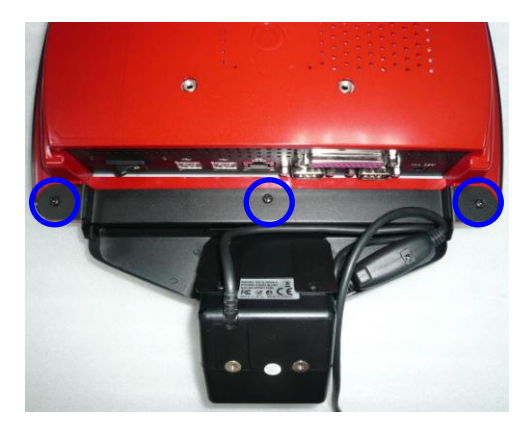

## **Opening Bottom Covers**

**CAUTION:** To prevent loss of work and damage to the system or drive:

If you are inserting or removing a drive, shut down the operating system properly, turn off the system, and unplug the power cord. Do not remove a drive while the system is on or in standby mode.

Before handling a drive, ensure that you are discharged of static electricity. While handling a drive, avoid touching the connector.

- 1. Turn off the system power properly through the operating system, then turn off any external devices.
- 2. Disconnect the power cord from the power outlet and disconnect any external devices.
- 3. Remove the scanner module.
- 4. Place the main unit face down. Then remove the three screws indicated at the rear of the unit.

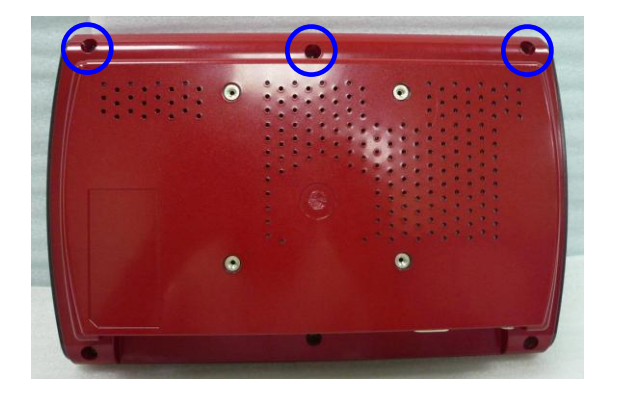

**CAUTION:** To avoid scratching the panel while dismantling the system, first place a piece of cloth or cushion on your work surface.

5. Lift off the plastic rear cover in the direction of the arrow.

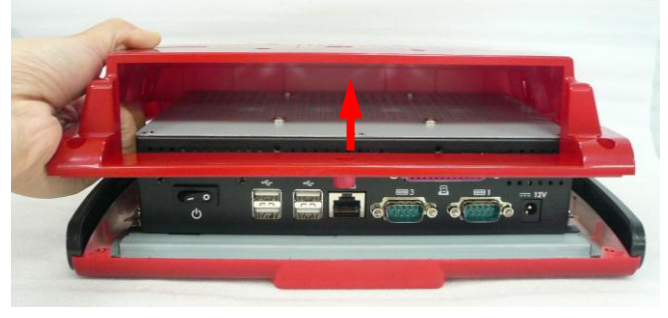

6. Remove the two plastic side panels.

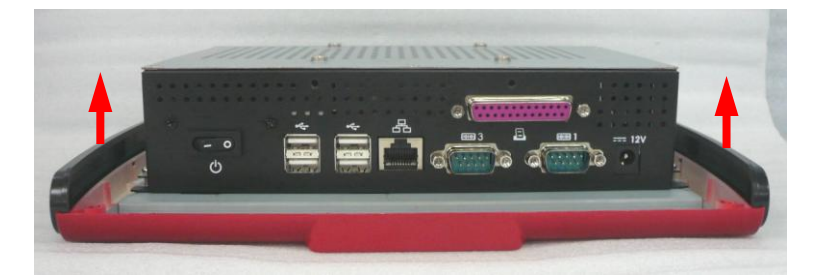

7. Remove the eight screws that secure the metal bottom cover to the main unit.

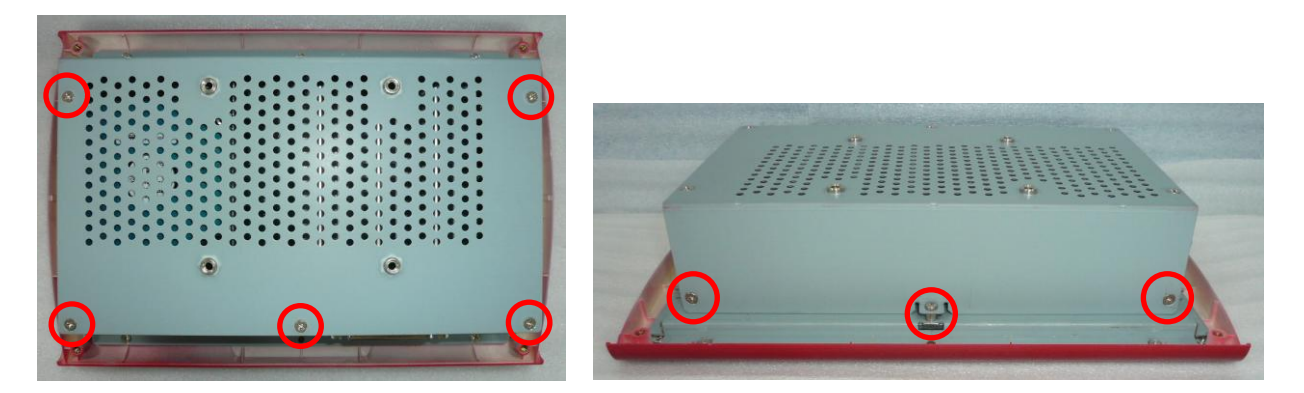

8. Lift off the metal bottom cover in the direction of the arrow.

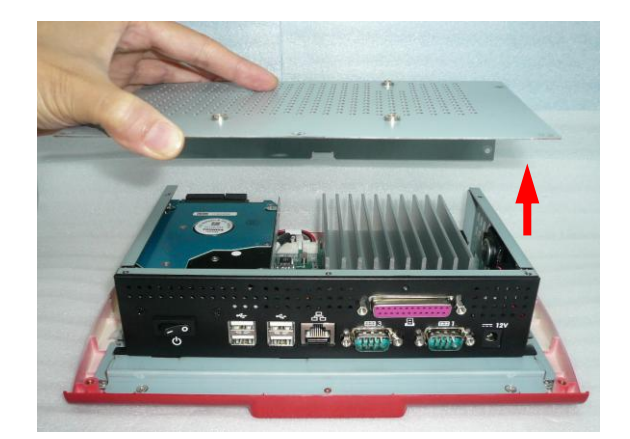

# **CPU Module Replacement**

**WARNING!** If the CPU Module has been unloaded, the real Date/Time, and BIOS settings have to reset every time to ensure the system boot normally.

- 1. Turn off the system power properly through the operating system, then turn off any external devices.
- 2. Disconnect the power cord from the power outlet and disconnect any external devices.

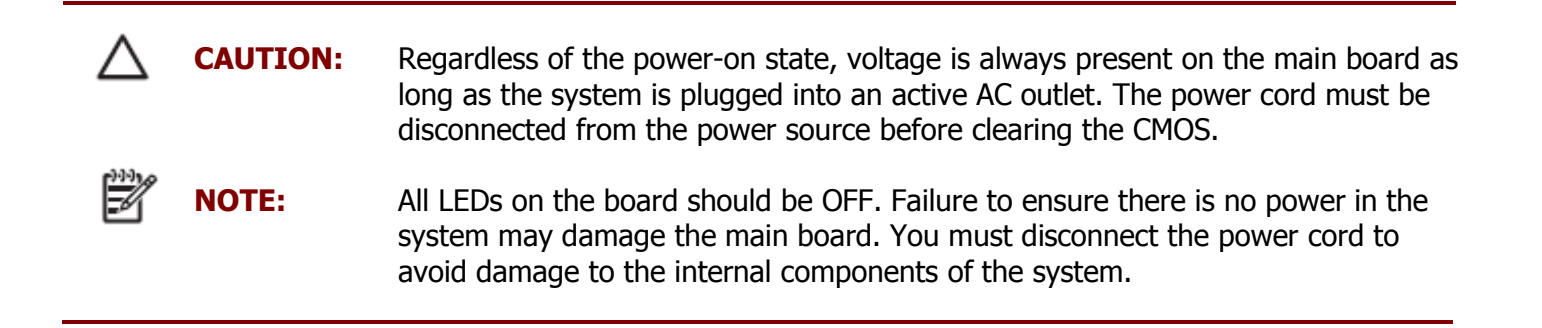

- 3. Remove the scanner module and detach the bottom covers.
- 4. Remove the two screws that secure the heatsink to the carry board, and lift out the heatsink.

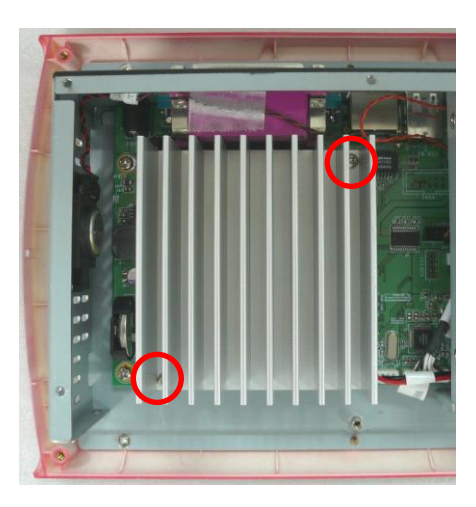

5. Pull the ends of both metal latches away from the CPU module card to release it.

NOTE:

A CPU module card can be installed in only one way. Match the notch on the card with the tab in the socket.

6. Insert the replacement CPU module card into the socket, almost covering the gold contacts completely, then push the card down. If the card is fully inserted and properly seated, the metal latches will be in the closed position indicated.

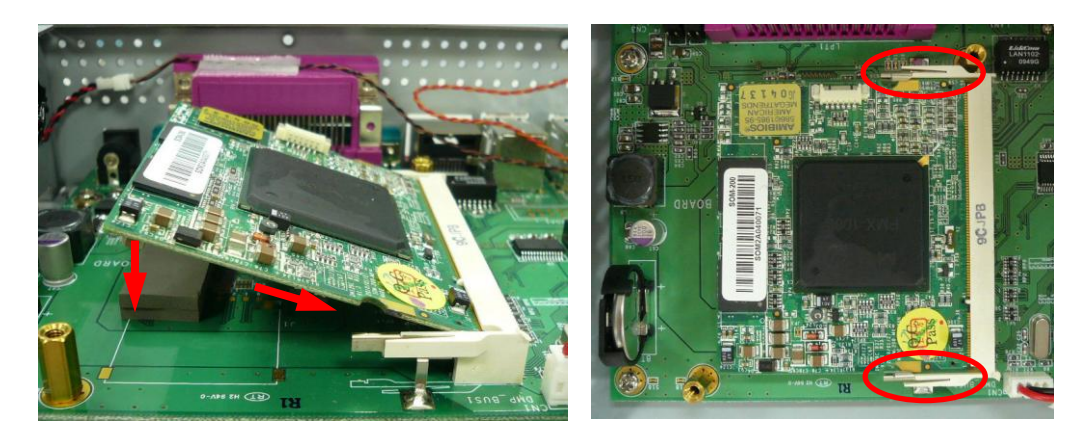

7. Reattach the heatsink and make sure the heatsink bottom's thermal pad and the top of the CPU are in total contact to prevent the CPU from overheating. Overheating may result in unstable system performance.

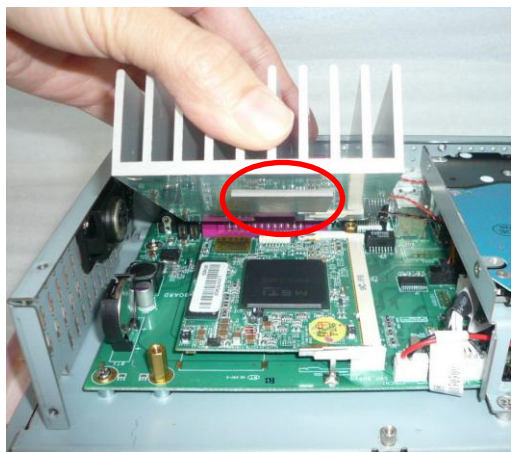

- 8. Reattach the bottom covers and scanner module.
- 9. Reconnect the power cord and any external devices, then turn on the system. To load the default BIOS settings, press the **Del** key when the PC is starting.
- 10. Once you are in the BIOS, select **`Exit**' options page and navigate to the **`Load Optimal Defaults**', select **`OK**' to exit the item.
- 11. Next, navigate to the 'Load Failsafe Defaults', select 'OK' to exit the item.
- 12. Last, select the **'Main**' options page and navigate to the **'System Time**' and **'System Date**' lines, set the correct date and time. After this exit the BIOS, saving the changes.
- 13. After you load the defaults and reboot, re-enter the BIOS again, then manually configure the settings for best performance.

## **SATA Hard Disk Replacement**

**NOTE:** This system does not support Parallel ATA (PATA) hard drives.

Before removing the original hard drive, be sure to back up its data so that you can transfer the data to the replacement hard drive. Also, if you are replacing the primary hard drive, make sure you have a recovery disc set to restore the operating system, software drivers, and any software applications that were preinstalled on the system.

- 1. Turn off the system power properly through the operating system, then turn off any external devices.
- 2. Disconnect the power cord from the power outlet and disconnect any external devices.

**CAUTION:** Regardless of the power-on state, voltage is always present on the main board as long as the system is plugged into an active AC outlet. You must disconnect the power cord to avoid damage to the internal components of the system.

- 3. Remove the scanner module and detach the bottom covers.
- 4. Remove the four screws that secure the HDD holder.

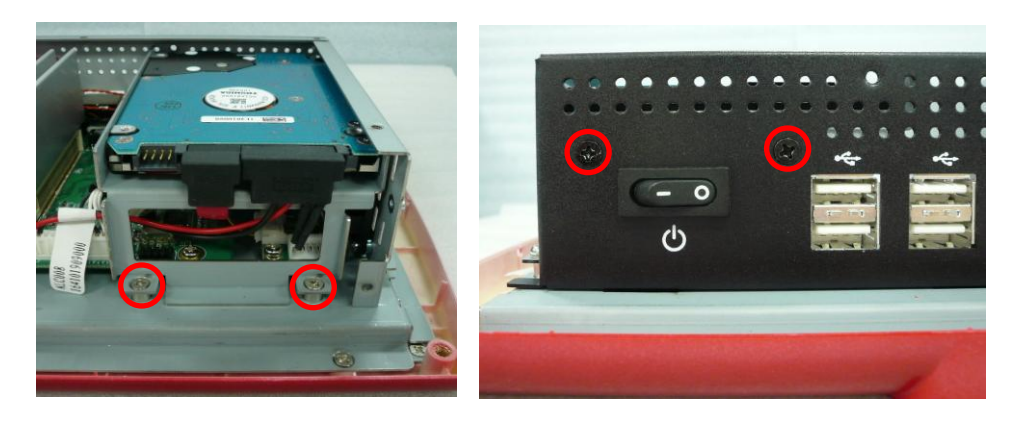

5. Disconnect the data cable (1) and power cable (2) from the HDD, and remove the HDD holder.

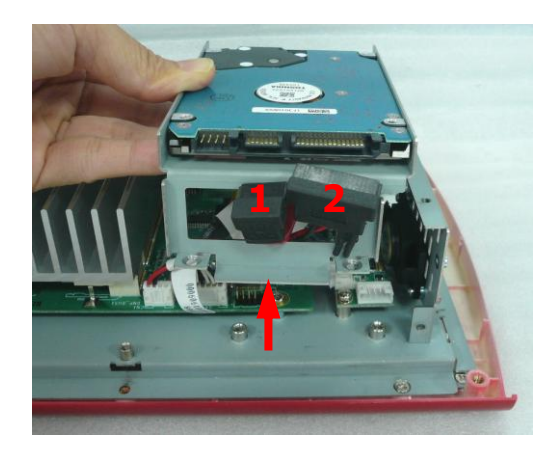

6. From the sides of the HDD holder, remove all four screws and lift out the hard disk.

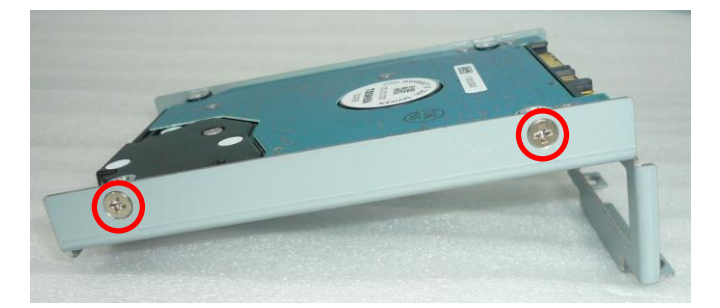

- 7. Insert the replacement hard disk into the HDD holder, and reattach the screws.
- 8. Replace the HDD holder back onto the main board.
- 9. Reattach the four screws that secure the HDD holder.
- 10. Reconnect the data cable and power cable.
- 11. Reverse the remainder of the steps to reattach the bottom covers.
- 12. Reconnect the power cord and any external devices, then turn on the system.

# **Chapter 3 Optional Components**

## **Wall Mount Swing Arm Kit Installation**

Select a flat surface of adequate strength, ensuring there will be proper ventilation and maneuvering space. Please use the right tools and accessories according to the surface material (drywall, concrete, solid wood, etc.) to securely support the system box. A fully equipped system may weigh up to 1.8 kg.

1. Drill four holes in the surface following the rectangular mounting plate layout as shown below. The rectangular drill pattern should be 130mm wide (horizontal) and 130mm high (vertical). Secure the swing arm to the surface with four screws.

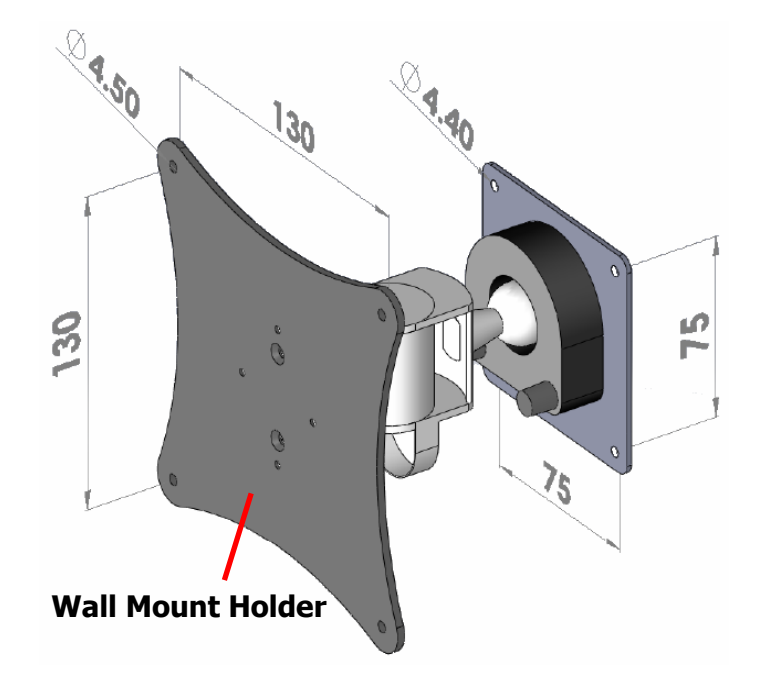

#### NOTE:

Wall mounting screws are not supplied, as different types of walls require different types of screws. Please be sure the mounting screws used can support the weight of the unit.

2. Next, prepare the arm to be attached to the CP-2010. Release the two thumb screws and remove the holder plate by sliding it in the direction of the arrow.

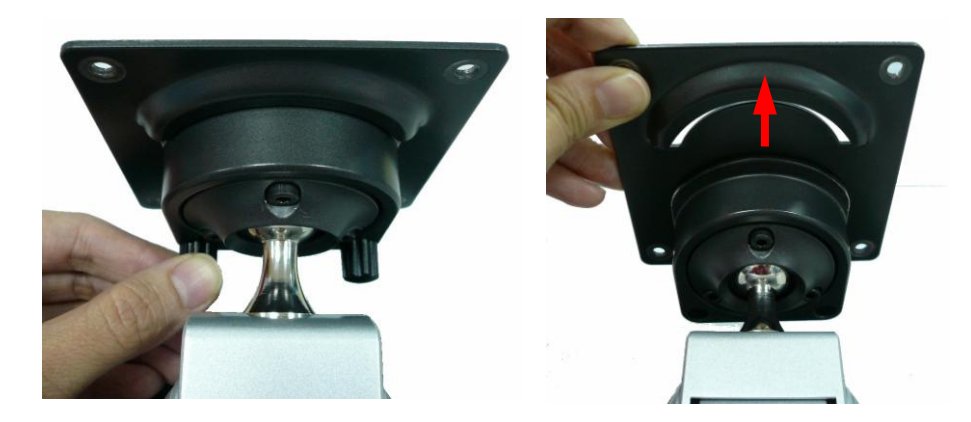

3. Secure the holder plate to the main unit with four screws, as shown.

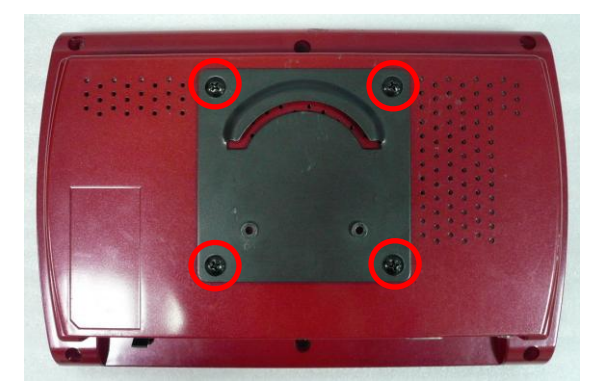

4. Affix the main unit to the swing arm by sliding the holder plate back into its swing arm holder.

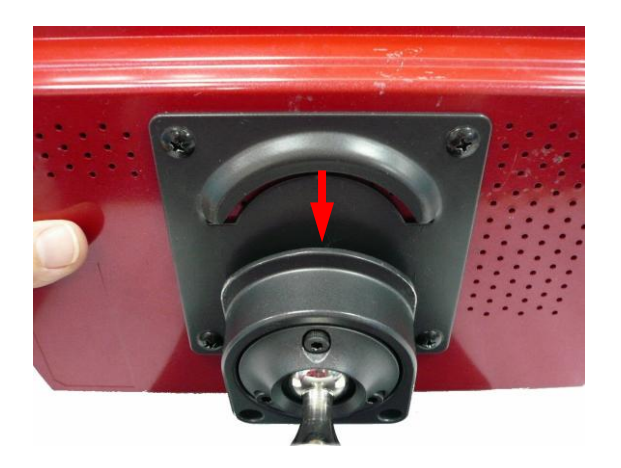

5. After the main unit is attached, replace the two thumb screws to secure the panel.

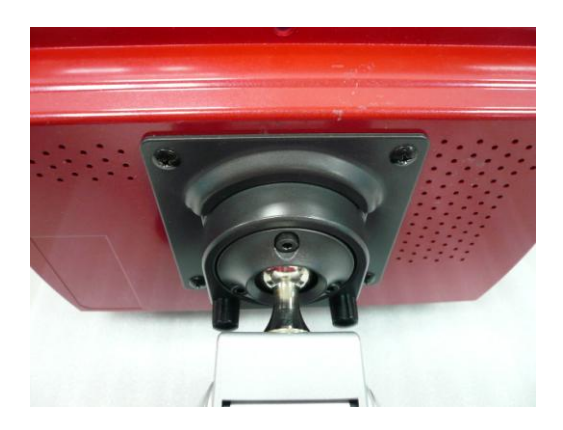

# Chapter 4 CP-2010 Carry Board Configuration

### **Jumper and Connector Locations**

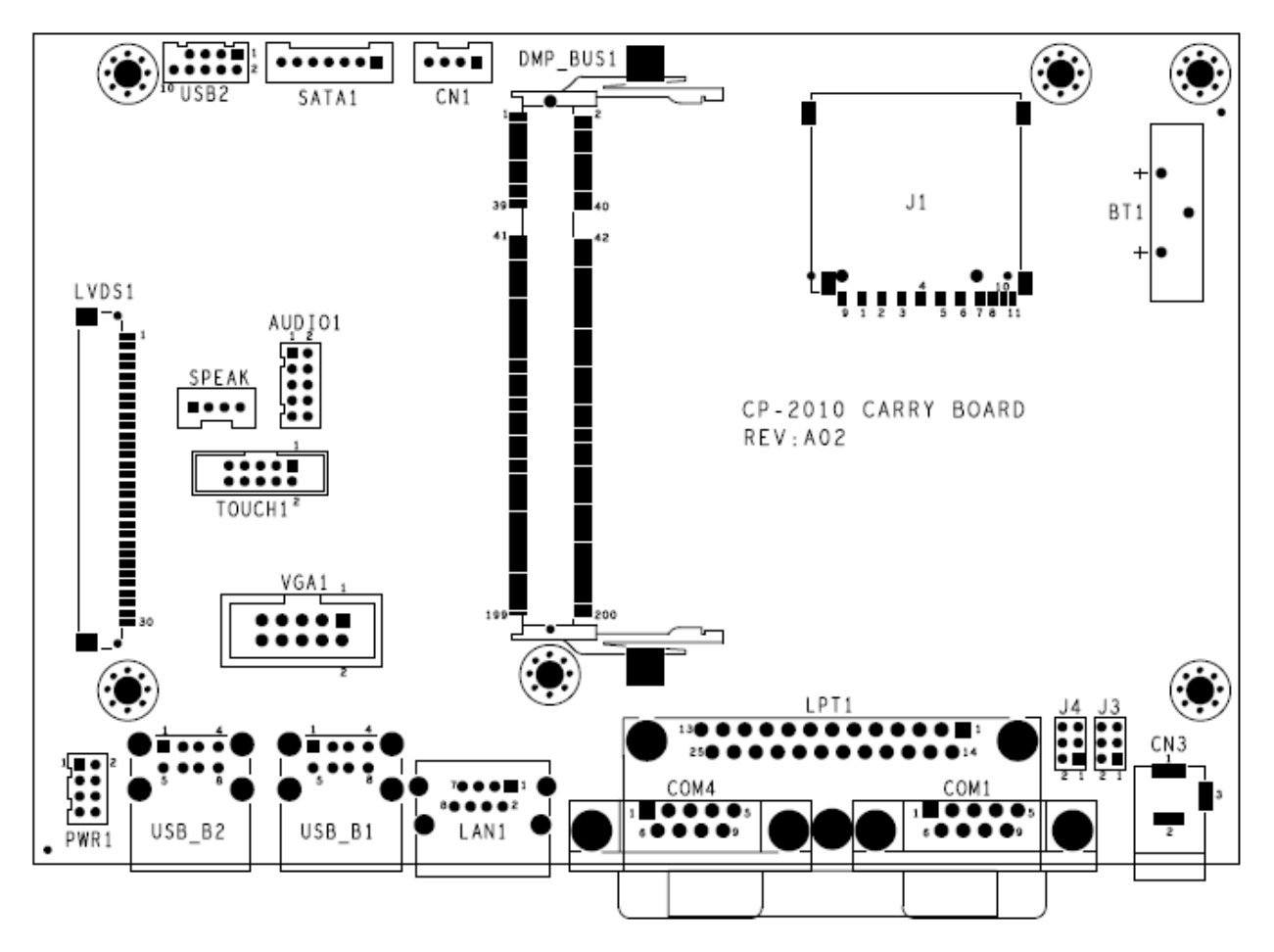

#### **Connector Allocation**

| Connector       | Function                           |
|-----------------|------------------------------------|
| BT1             | Battery Connector                  |
| J1              | SD Memory Card Socket              |
| DMP_BUS1        | SO-DIMM CPU Module Connector       |
| CN1             | SATA HDD Power Connector           |
| SATA1           | SATA Connector                     |
| USB2            | USB Pin Header                     |
| Audio           | Audio LINE_OUT & LINE_IN Connector |
| SPEAK           | Speaker Connector                  |
| Touch1          | COM2 Connector                     |
| LVDS1           | LVDS Connector                     |
| VGA1            | VGA Connector                      |
| PWR1            | POWER SW Connector                 |
| USB_B1 / USB_B2 | USB Dual Connector                 |
| LAN1            | RJ45 LAN1 Connector                |
| COM1            | COM1 Connector                     |
| COM4            | COM3 Connector                     |
| LPT1            | Print Port Connector               |

| CN3 | POWER DC JACK                    |
|-----|----------------------------------|
| 33  | COM1 RI Function Setup Connector |
| J4  | COM3 RI Function Setup Connector |

# **Connector Pin Assignments**

CN3

Power DC Jack

| PIN No. | Description | PIN No. | Description |
|---------|-------------|---------|-------------|
| 1       | +12VDC      | 2       | GND         |
| 3       | GND         |         |             |

COM1/COM4

#### COM1/COM3 Port Connector

| PIN No. | Description | PIN No. | Description |
|---------|-------------|---------|-------------|
| 1       | DCD         | 2       | RXD         |
| 3       | TXD         | 4       | DTR         |
| 5       | GND         | 6       | DSR         |
| 7       | RTS         | 8       | CTS         |
| 9       | RI          |         |             |

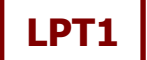

#### **Print Port Connector**

| PIN No. | Description | PIN No. | Description |
|---------|-------------|---------|-------------|
| 1       | CS0         | 2       | D0          |
| 3       | D1          | 4       | D2          |
| 5       | D3          | 6       | D4          |
| 7       | D5          | 8       | D6          |
| 9       | D7          | 10      | D11         |
| 11      | D10         | 12      | D9          |
| 13      | D8          | 14      | D15         |
| 15      | D14         | 16      | D13         |
| 17      | D12         | 18      | GND         |
| 19      | GND         | 20      | GND         |
| 21      | GND         | 22      | GND         |
| 23      | GND         | 24      | GND         |
| 25      | GND         |         |             |

## LAN1

#### **RJ45 LAN Connector**

| PIN No. | Description | PIN No. | Description |
|---------|-------------|---------|-------------|
| 1       | TX+         | 2       | TX-         |
| 3       | RX+         | 4       | GND         |

| 5 | GND | 6 | RX- |
|---|-----|---|-----|
| 7 | GND | 8 | GND |

## USB\_B1/USB\_B2

#### **USB Dual Connector**

| PIN No. | Description | PIN No. | Description |
|---------|-------------|---------|-------------|
| 1       | VCC         | 2       | DT0-        |
| 3       | DT0+        | 4       | GND         |
| 5       | VCC         | 6       | DT1-        |
| 7       | DT1+        | 8       | GND         |

J1

#### SD Memory Card Slot

| PIN No. | Description | PIN No. | Description |
|---------|-------------|---------|-------------|
| 1       | SDA_D3      | 2       | SDA_CMD     |
| 3       | GND         | 4       | VCCSDA      |
| 5       | SDA_CLK     | 6       | GND         |
| 7       | SDA_D0      | 8       | SDA_D1      |
| 9       | SDA_D2      | 10      | SDA_CD      |
| 11      | SDA_WP      |         |             |

## **Jumper Settings**

To set jumper positions, place the jumper shunt over the pins designated in the table (SHORT) or remove (NC) it from the jumper pins and store for future use. Default settings are indicated with a star sign ( $\star$ ).

#### **J**3

#### **COM1 RI Function Setup**

| PIN No. |       |       | Function      |
|---------|-------|-------|---------------|
| 1-2     | 3-4   | 5-6   |               |
| Short   |       |       | +5V Output    |
|         | Short |       | RI Function ★ |
|         |       | Short | +12V Output   |

### **J4**

#### **COM3 RI Function Setup**

| PIN No. |       |       | Function      |
|---------|-------|-------|---------------|
| 1-2     | 3-4   | 5-6   |               |
| Short   |       |       | +5V Output    |
|         | Short |       | RI Function ★ |
|         |       | Short | +12V Output   |

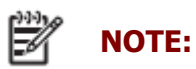

Wrong voltage selection may damage the COM Port device. Please survey COM port device's RI before setup this jumper setting.

# Chapter 5 Software Setup

This system comes with a variety of drivers for different operating systems. A software CD is included in the package contents.

## **Driver Software List**

| Driver            | Driver Setup Location                                       |
|-------------------|-------------------------------------------------------------|
| MSTI Graphics     | <cd>:\Drive\MB\PMX-1000\VGA\D1010_R8</cd>                   |
| RealTek Audio     | <cd>:\Driver\MB\PMX-1000\Audio\ALC262_Codec_WDM_R223</cd>   |
| PCI-E Ethernet    | <cd>:\Driver\MB\PMX-1000\Ethernet\A9120_MAC_2008_09_10</cd> |
| Abon Touch Screen | <cd>:\Driver\Peripheral\Touch\Abon</cd>                     |

# **MSTI Graphics Driver Installation**

Γ

| 1. Locate and Run the D1010_R8.msi file on the CD i                                                                                                    | in folder <cd>:\Driver\MB\PMX-1000\VGA\D1010_R8</cd>                                                                                                    |
|----------------------------------------------------------------------------------------------------|----------------------------------------------------------------------------------------------------|
|                                                                                                    |                                                                                                    |
| Welcome to the D1010 Setup Wizard                                                                                                    | Select Installation Folder                                                                                                    |
| The installer will guide you through the steps required to install D1010 on your computer.                                                                                                    | The installer will install D1010 to the following folder. To install in this folder, click "Next". To install to a different folder, enter it below or click "Browse". Eolder: C:\Program Files\GFX\D1010\ Browse Disk Cost                                                                                                    |
| WARNING: This computer program is protected by copyright law and international treaties.<br>Unauthorized duplication or distribution of this program, or any portion of it, may result in severe civil<br>or criminal penalties, and will be prosecuted to the maximum extent possible under the law. | Install D1010 for yourself, or for anyone who uses this computer: <ul> <li>Everyone</li> <li>Just me</li> </ul>                                                                                                    |
| Cancel < Back Next >                                                                                                    | Cancel Cack Next >                                                                                                    |
| 2. Click Next on the Welcome screen.                                                                                                    | 3. Click Next after making sure the check boxes shown are marked.                                                                                                    |
| Confirm Installation                                                                                                    | Software Installation         Image: Software Installation         Image: Software Installation         Image: Software Installation Installation Installatinstallatinstepee Installower Installation Installation Installati |
| Cancel < Back Next>                                                                                                    | Continue Anyway STOP Installation                                                                                                    |
| 4. Click Next to start the installation.                                                                                                    | 5. Click Continue Anyway on the software<br>Installation screen.                                                                                                    |
| Installation Complete D1010 has been successfully installed. Click "Close" to exit.   Click "Close" to exit.     Cancel     Close                                                                                                    |                                                                                                    |
| 6. When installation is complete, click Close.                                                                                                    |                                                                                                    |

1

# **Audio Driver Installation**

| 1. | 1. Locate and Run the Setup.exe file on the CD in folder <cd>:\Driver\MB\PMX-100\Audio\<br/>ALC262_Codec_WDM_R223</cd> |                                                                                                    |                                                         |                           |                                                                                                    |
|----|----------------------------------------------------------------------------------------------------|----------------------------------------------------------------------------------------------------|---------------------------------------------------------|---------------------------|----------------------------------------------------------------------------------------------------|
|    | Realtek High Definition Audi                                                                                           | io Driver Setup (2.75) R2.23                                                                                                    | Realtek High Definition Audio Driver Setup (2.75) R2.23 |                           |                                                                                                    |
|    |                                                                                                    | Welcome to the InstallShield Wizard for Realtek, High Definition Audio Driver<br>The InstalShield Wizard will instal Realtek High Definition Audio Driver on your computer. To<br>continue, click Next. |                                                         |                           | InstallShield Wizard Domplete<br>The InstallShield Wizard has successfully installed Realisk High Definition Audio Driver. Before<br>you are the program you must restart your computer<br>Vice, I want to restart my computer now.<br>No. I will restart my computer later.<br>Remove any disks from their drives, and then click Finish to complete setup. |
|    | <b>Install</b> Shield                                                                                                  | Cancel                                                                                                    | ſ                                                       | nstallShield              | Cancel                                                                                                    |
| 2. | 2. Click Next on the Welcome screen.                                                                                   |                                                                                                    |                                                         | /hen instal<br>ick Finish | llation is complete, select Yes and to restart the system.                                                                                                    |

# **Ethernet Driver Installation**

| My Documents New Text<br>Document<br>My Comp<br>Explore<br>Search<br>Manage<br>Map Network Drive<br>Disconnect Network Drive<br>Create Shortcut<br>Delete<br>Rename<br>Interr<br>Properties<br>Explorer                                                                                                    | System Properties         System Restore       Automatic Updates       Remote         General       Computer Name       Hardware       Advanced         Device Manager       Margare list all the hardware devices installed       Over the Device Manager list all the hardware devices installed         Device Manager       Device Manager       Device Manager         Driver Signing lets you make sure that installed drivers are compatible with Vindows. Windows Update lets you set up how Windows connects to Windows Update       Driver Signing         Hardware Profiles       Windows Lipdate lets you to set up and store different hardware configurations.       Hardware Profiles                                                                  |
|----------------------------------------------------------------------------------------------------|----------------------------------------------------------------------------------------------------|
| <ol> <li>Select My Computer on the desktop and then<br/>right-click to set properties.</li> </ol>                                                                                                    | 2. Select Hardware and then Click Device Manager.                                                                                                    |
| Perice Manager     File Action View Help     Advance Or Total     Advance Or Total     Advance Or Total     Advance Or Total     Advance Or Total     Disk drives     Disk drives     Dis | Hardware Update Wizard         Welcome to the Hardware Update         Windows will search for current and updated software by         looking on your computer, on the hardware installation CD, or on the         Windows update Work update bit with your permission).         Read our privacy policy         Can Windows connect to Windows Update to search for software?         Yes, this time only         Yes, now and every time I connect a device         No, not this time         Click Next to continue.                                                                                                    |
| 3. Select Ethernet Controller and then right click to Update Driver.                                                                                                    | 4. Select Yes, this time only and then click Next.                                                                                                    |
| Hardware Update Wizard         Image: Second Second Secon                                                     | Hardware Update Wizard         Please choose your search and installation options. <ul> <li>Search for the best driver in these locations.</li> <li>Use the check boxes below to limit or expand the default search, which includes local paths and removable media. The best driver found will be installed.</li> <li>Search removable media (floppy, CD-ROM)</li> <li>Include this location in the search:</li> <li>Include this location in the search:</li> <li>Tor PMX-1000 Edubook \A9120_MAC_2008_09_10 ♥</li> <li>Browse</li> <li>Don't search. I will choose the driver to install.</li> <li>Choose this option to select the device form a list. Windows does not guarantee that the driver you choose will be the best match for your hardware.</li> </ul> |
| 5. Select Install from a list or specific location and then Click Next.                                                                                                    | 6. Click Next after making sure the check boxes shown are marked.                                                                                                    |

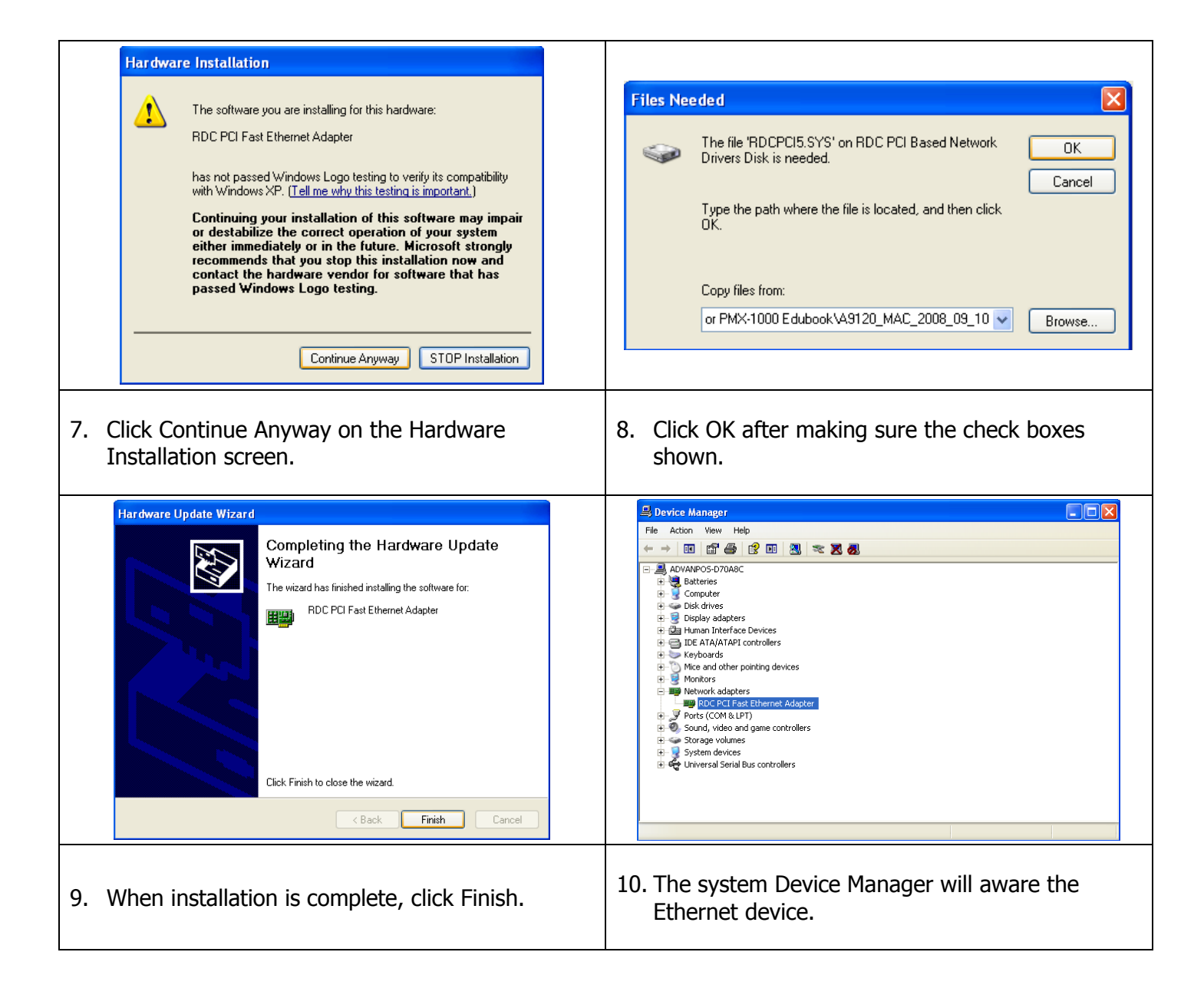

# **Abon Touch Screen Driver Installation**

Г

| 1. Locate and Run the autorun.exe file on the CD in                                                                                                    | folder <cd>:\Driver\Peripheral\Touch\Abon</cd>                                                                                                    |
|----------------------------------------------------------------------------------------------------|----------------------------------------------------------------------------------------------------|
| Touch Package       ▼         Setup Touch Package (for all Windows-Vista32)         Setup Touch Package (for Vista64-XP64)         View User Guide_EN         View User Guide_CN         View DOS Driver         View WinCE Driver         View Linux Driver         Browse this CDROM                                                                                         | Touch Package - InstallShield Wizard         Welcome to the InstallShield Wizard for Touch         Package         The InstallShield Wizard will install Touch Package on your computer. To continue, click Next.       |
| <ol> <li>Select Setup Touch Package (for all Windows-<br/>Vista32).</li> </ol>                                                                                                    | 3. Click Next on the Welcome screen.                                                                                                    |
| Touch Package - InstallShield Wizard         Choose Destination Location         Select folder where setup will install files.         Image: Install Touch Package to:         C:\Program Files\Touch Package         Change                                                                                                    | Touch Package - InstallShield Wizard         Setup Type         Select the setup type that best suits your needs.         Select from the options below.         Install RS232 driver         Install multimonitor tool |
| 4. Click Next.                                                                                                    | 5. Select Install RS232 driver and click Next.                                                                                                    |
| Touch Package - InstallShield Wizard         Ready to Install the Program         The wizard is ready to begin installation.         Click Install to begin the installation.         If you want to review or change any of your installation settings, click Back. Click Cancel to exit the wizard.         InstallShield         KetallShield         Click Install Chancel | Touch Package - InstallShield Wizard         InstallShield Wizard Complete         The InstallShield Wizard has successfully installed Touch Package. Click Finish to exit the wizard.                                  |
| 6. Click Install.                                                                                                    | 7. Click Finish.                                                                                                    |

٦

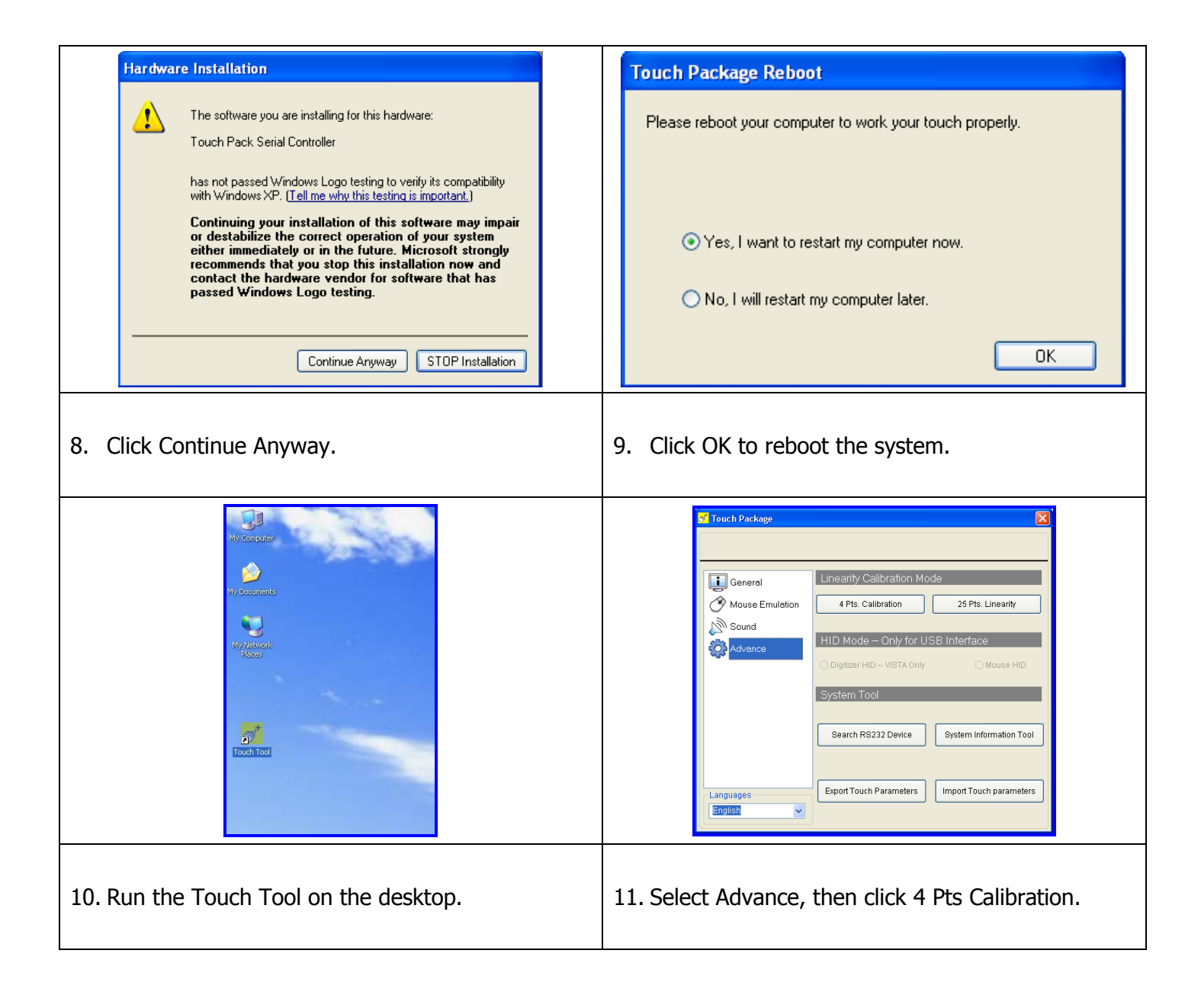

# **Scanner Driver Installation**

For further detailed scanner's setting and programming, please refer to the scanner user's manual and programming guide. Go to <CD>\Optional Module Data & Tool\Scanner\A-50M or A-52M